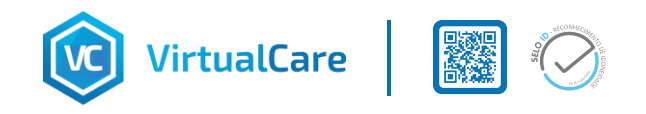

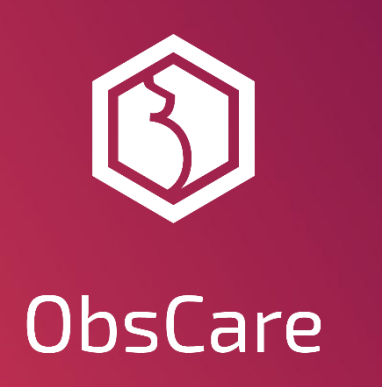

# MÓDULO U.GO |

## TRIAGEM DE GINECOLOGIA

## **E OBSTETRÍCIA 2024/2025**

## TUTORIAL DE UTILIZAÇÃO

Versão 1.1 | 2024.12.13

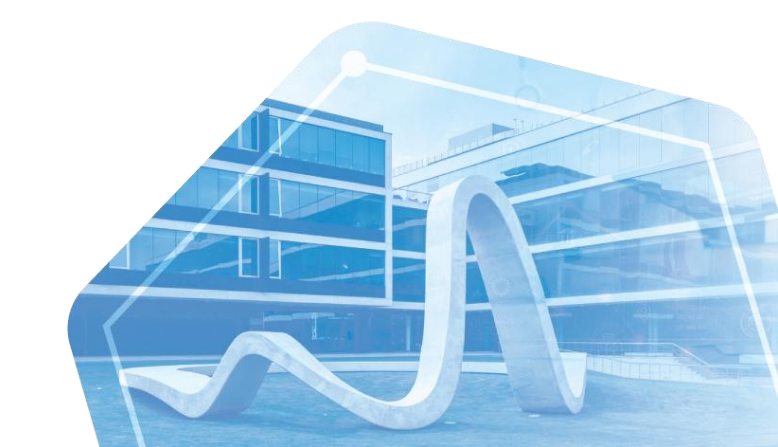

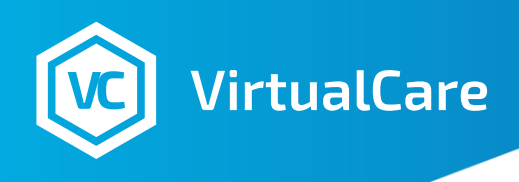

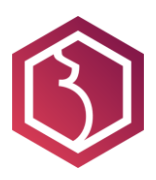

## TUTORIAL DE UTILIZAÇÃO DO MÓDULO U.GO

## Enquadramento

O Módulo U.GO é uma ferramenta para triagem de ginecologia e obstetrícia, concebida para agilizar os processos de atendimento e priorização de pacientes, de acordo com a Portaria n.º 325/2024/1, de 13 de dezembro.

Este tutorial fornece um guia passo a passo para ambas as versões que existem:

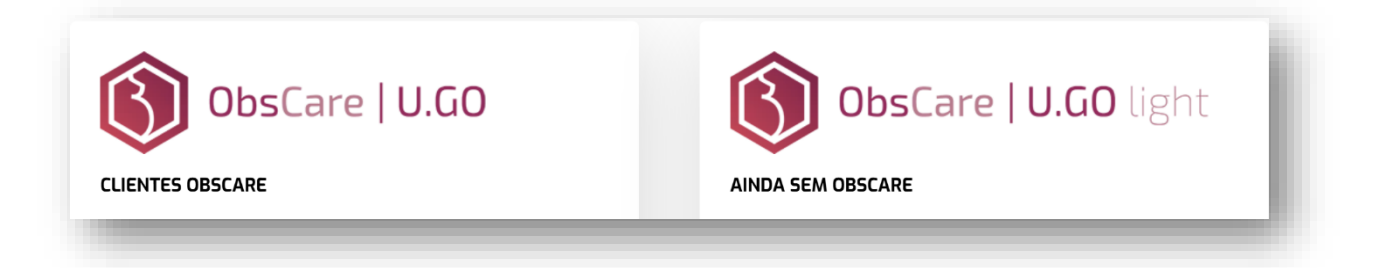

## Passo 1 | Aceder à Triagem Obstétrica

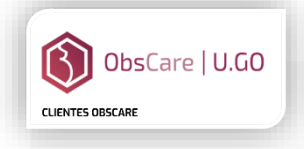

Selecionar o paciente, através de uma destas opções:

- 1. Acesso em contexto, através do registo clínico da instituição (ex.: SClínico):
  - a. Na funcionalidade de pesquisa do Obscare através de um número identificador do utente;
  - b. Na barra lateral esquerda na lista de "Pacientes na Urgência".
- Aceder através do separador: Clique no separador "Urgência" e de seguida em "Urgência Enfermeiro".

ObsCare | U.GO light

Aceder ao endereço disponibilizado e utilizar diretamente, sem autenticação de utilizador, nem identificador do utente.

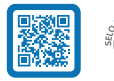

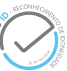

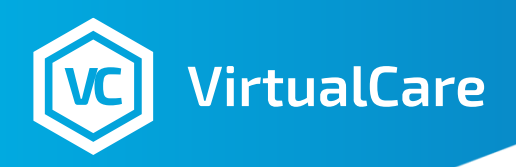

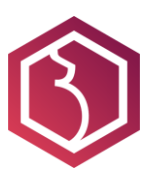

## Passo 2 | Identificar a Queixa Principal

1. Deve selecionar um dos seguintes estados:

| Gravidez ou suspeita de gravidez | Puerpério ou pós-abortamento | Ginecologia da mulher não grávida | Ginecologia pós-cirúrgica ou mamária |
|----------------------------------|------------------------------|-----------------------------------|--------------------------------------|
|                                  |                              |                                   |                                      |

2. Após selecionar um dos estados, escolha os sintomas que se aplicam:

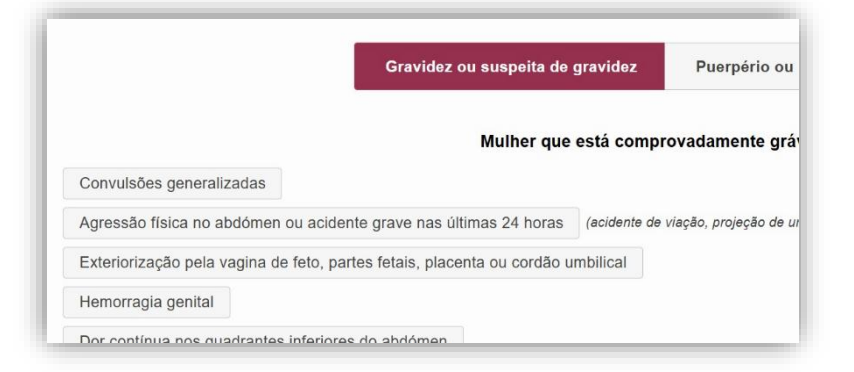

Alguns dos sintomas têm sub-opções que também devem ser selecionados:

|                                                                                                    | Gravidez ou suspeita de gravidez                                                                                                    | Puerpério ou pós-abortamento                                                                                 |
|----------------------------------------------------------------------------------------------------|----------------------------------------------------------------------------------------------------|----------------------------------------------------------------------------------------------------|
|                                                                                                    | Mulher que está com                                                                                                    | provadamente grávida ou em que                                                                               |
| Convulsões generalizadas                                                                                                    |                                                                                                    |                                                                                                    |
| A Z - K-i                                                                                                    |                                                                                                    |                                                                                                    |
| Agressão física no abdomen ou                                                                                                    | acidente grave nas ultimas 24 noras (acid                                                                                                    | tente de viaçao, projeçao de um veiculo, atr                                                                 |
| Agressão física no abdomen ou<br>Acompanhada de hemorra                                                                                                    | jia vaginal - UOG                                                                                                    | tente de viação, projeção de um veiculo, atr                                                                 |
| Agressao Insica no abdomen ou<br>Acompanhada de hemorrag<br>Acompanhada de dor abdo                                                                                     | jia vaginal - UOG<br>minal moderada ou intensa                                                                                                    | tente de viaçao, projeçao de um veicuio, atr                                                                 |
| Agressad hisica no abdomen ou<br>Acompanhada de hemorraç<br>Acompanhada de dor abdo<br>≥22 semanas, já percecion<br>(tem estado atenta aos r                            | pia vaginal • UOG<br>minal moderada ou intensa<br>pov claramente os movimentos fetais e estes<br>novimentos fetais nas últimas 4 horas e con                                                              | ente de viação, projeção de um veicuio, atr<br>estão reduzidos desde o evento<br>tou menos de 10 movimentos) |
| Agressad insica no abdomen du<br>Acompanhada de hemorra<br>Acompanhada de dor abdo<br>≥22 semanas, já percecion<br>(tem estado atenta aos r<br>Com lesão da parede abdo | acidente grave nas utilimas 24 noras fracia<br>jia vaginat - UOG<br>minal moderada ou intensa<br>ou claramente os movimentos fetais e estes<br>novimentos fetais nas últimas 4 horas e con<br>minat - UOG | ente de viação, projeção de um veicuio, atr<br>estão reduzidos desde o evento<br>tou menos de 10 movimentos) |

## Passo 3 | Atribuição de Prioridade e Destino

- 1. Prioridade:
  - A prioridade é atribuída automaticamente com base nos sintomas e queixas apresentados.
  - As cores representam a prioridade: Azul, Verde, Amarelo, Laranja e Vermelho.
  - Quando há sintomas com diferentes prioridades, prevalecerá a cor do sintoma mais grave.

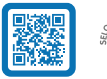

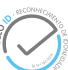

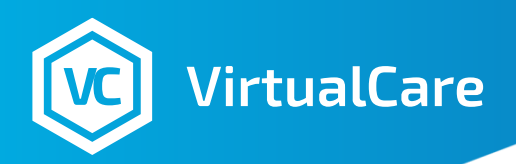

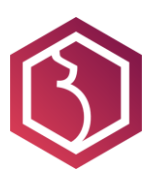

- 2. Validação do destino sugerido consoante a queixa e prioridade:
  - Escolha entre opções como alta, consulta aberta, consulta hospitalar ou urgências específicas.
  - A sugestão de destino é ajustada com base nos sintomas.
- 3. Pode ajustar o destino sugerido, mas a prioridade não pode ser diminuída.

## Passo 4 | Resumo da Triagem

1. Deve validar o resumo gerado com base nos sintomas selecionados.

## Passo 5 | Integração com Registos Médicos

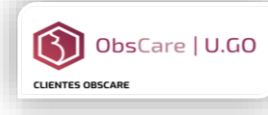

**Gravar triagem:** Salve o formulário na plataforma ObsCare.

**Consulta pelo médico:** O resumo da triagem estará disponível para o médico durante os registos na urgência.

Resumo da triagem

Cefaleias continuas: Associada à subida da pressão arterial, Acompanhada de epigastralgia contínua, Acompanh

Epigastralgia continua: Associada à subida da pressão arterial, Acompanhada de cefaleia contínua, Acompanhad Acompanhada de proteinúria em exame tira teste, Acompanhada de aumento marcado e recente de edemas gen

## 🚯 ObsCare | U.GO light

AINDA SEM OBSCAR

Se estiver a usar apenas a calculadora de triagem (sem integração no registo clínico da instituição), deve copiar o resumo da triagem para o registo clínico da instituição, de acordo com as indicações da própria.

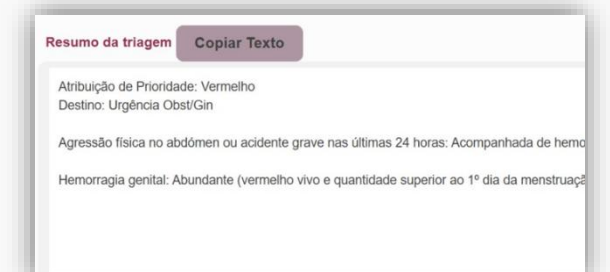

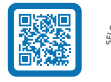

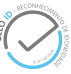

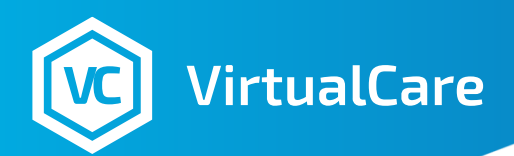

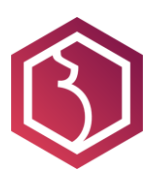

## **Perguntas Frequentes**

### 1. O que é o formulário de triagem obstétrica da VirtualCare?

A ferramenta é uma aplicação interativa destinada a apoiar os EESMO na avaliação e classificação de prioridades em situações obstétricas e ginecológicas, seguindo a Portaria n.º 325/2024/1, de 13 de dezembro.

### 2. Quem deve utilizar esta ferramenta?

A ferramenta é projetada para uso exclusivo de EESMO, conforme definido pelo Regulamento das Competências Específicas do Enfermeiro Especialista em Enfermagem de Saúde Materna e Obstétrica.

### 3. Como é determinada a prioridade de atendimento?

Utiliza o algoritmo baseado em sintomas, sinais clínicos e condições apresentadas pela paciente, atribuindo cores que indicam a urgência do atendimento: Vermelho; Laranja; Amarelo; Verde e Azul.

### 4. Como garantir que os dados inseridos são precisos?

É fundamental que os profissionais realizem uma anamnese completa e exame físico adequado, assegurando a recolha de informações detalhadas e precisas das pacientes.

## 5. A ferramenta está atualizada com as diretrizes mais recentes?

Sim, a VirtualCare assegura que a ferramenta é atualizada regularmente, alinhando-se com as normas e protocolos vigentes em saúde materna e obstétrica.

## 6. Como a ferramenta lida com situações não previstas nos algoritmos?

A triagem não contempla resposta para outros casos não contemplados no algoritmo publicado na Portaria n.º 325/2024/1, de 13 de dezembro.

## 7. A ferramenta pode ser utilizada para autoavaliação por grávidas?

Não. A ferramenta é projetada para uso por profissionais de saúde treinados.

## 8. Onde posso obter suporte técnico ou mais informações sobre a triagem e o ObsCare?

Para suporte técnico ou informações adicionais, entre em contacto com a equipa de suporte da VirtualCare através dos contactos:

Tel: 220 426 910 ou 918 069 762

E-mail:suporte@virtualcare.pt

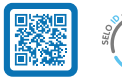

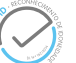